# DICONSA

## GERENCIA DE INFORMÁTICA

Manual de uso Portal del proveedor Catálogo de Productos

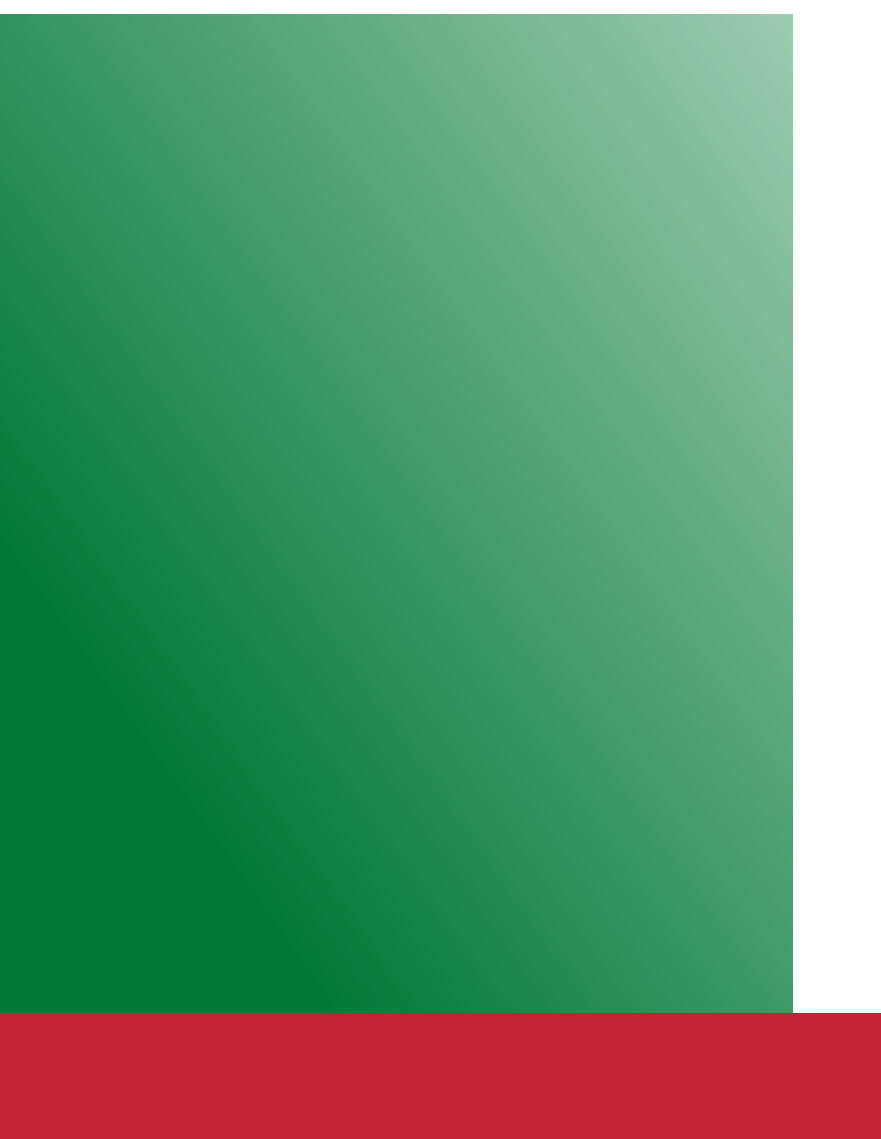

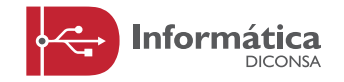

Procedimiento operativo interno de la Gerencia de Informática Febrero 2016 Versión 1.1

## Contenido

| Catálogo de productos                                     | 3        |
|-----------------------------------------------------------|----------|
| ¿Cómo capturar los códigos de barra<br>de los productos?  | 4S<br>4  |
| 1. Ingrese al Portal del Proveedor                        | 4        |
| 2. Seleccione Catálogo de Productos                       | 4        |
| 3. ¿Cómo ingresar información al Catálogo o productos?    | de<br>5  |
| 3.1. A través de un archivo CSV                           | 5        |
| Tabla: Descripción de los campos                          | 6        |
| 3.2. Editar la información desde el Portal c<br>Proveedor | lel<br>9 |

## CATÁLOGO DE PRODUCTOS

Diconsa está trabajando en una transformación interna, que les permitirá hacer más eficiente la cadena de suministro. Para que este esfuerzo tenga éxito, se requiere del cumplimiento eficaz de todos los proveedores, proporcionando la información actualizada y completa de los productos.

La estrategia que Diconsa busca implementar para mejorar el envío y recepción de la información, permitirá alinear criterios y procesos, los cuales brindarán los siguientes beneficios:

#### **Beneficios comerciales:**

- Depuración y limpieza de la información del Catálogo Electrónico de Diconsa, lo cual permite que los datos utilizados en documentos o transacciones sean efectivas.
- Optimizar notablemente el tiempo de distribución de la información y de la corrección de los errores de catalogación.
- Mantener la misma información con un orden similar entre Diconsa y sus proveedores, utilizando un catálogo apegado a estándares de calidad en los datos.
- Incrementar la eficiencia en el proceso de alta de nuevos productos y mantenimiento permanente del Catálogo Electrónico de Diconsa (bajas y modificaciones de datos de los productos).

#### **Beneficios logísticos:**

- Contribuye a la reducción del tiempo de recepción en los almacenes.
- Apoya en el control y almacenamiento de las unidades de consumo y de expedición en el piso de venta y centros de distribución.
- Ayuda a la integración con los sistemas de programación en la administración de espacios.

## ¿CÓMO CAPTURAR LOS CÓDIGOS DE BARRAS DE LOS PRODUCTOS?

#### 1. Ingrese al Portal del Proveedor

Liga para ingresar al Portal

http://proveedores.diconsa.gob.mx/cfdi/servlet/proveedoreslogin

## DICONSA

|   |                                                                           |                          |                                                       | Usuario (RFC)<br>Contraseña         | Usuario (RFC)<br>Contraseña         |                                 |     |
|---|---------------------------------------------------------------------------|--------------------------|-------------------------------------------------------|-------------------------------------|-------------------------------------|---------------------------------|-----|
|   |                                                                           |                          |                                                       | Nuevo usuario                       | <ul> <li>Olvide mi contr</li> </ul> | Iniciar sesión<br>aseña   Ayuda |     |
| • | Programe su cita.<br>Tel. 52290700<br>Ext. 65736<br>GERENCIA DE LENORERIA | S Cierre S<br>financiero | Chttps://www<br>eservados, 2014 ©   Políticas de priv | FIEL<br>Liberación<br>01 de octubre | Cambios<br>Manual d<br>a Come       | al G<br>e bienes<br>rcializar   | ica |

## PORTAL DEL PROVEEDOR

#### 2. Seleccione Catálogo de Productos

Dentro del menú general del Portal del Proveedor, ubique el icono de la sección **Catálogo de productos** y de un clic sobre el icono.

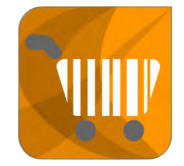

DICONSA PORTAL DEL PROVEEDOR

Se visualizará el listado de los artículos que comercializa el proveedor con Diconsa.

DICONSA

#### Portal del Proveedor

| OVEEDOR DE MERCANCIAS NO. 2616, COMERCIALIZA | DORA ELORO S A                      | <b>∂</b> <sup>SF</sup> | OI          | -\$        | +\$     |        | NOTAS<br>DE<br>ENTRADA |           | WW  | Ŷ¢ | ? | ¢ | E |
|----------------------------------------------|-------------------------------------|------------------------|-------------|------------|---------|--------|------------------------|-----------|-----|----|---|---|---|
| Catá                                         | llogo de productos                  |                        |             |            |         |        |                        |           | ?   |    |   |   |   |
| Cave A                                       | tículo Descripción                  | Capacidad 0            | Gramaje Uni | dad Medida | Estatus | Edició | Descripcio             | ón        |     |    |   |   |   |
| 261                                          | 6010 BEBIDA VITAMINADA FRESA BIDA   | 10                     | 200 ML      |            |         | 2      |                        |           |     |    |   |   |   |
| 261                                          | 6011 BEBIDA VITAMINADA GUAYABA BIDA | 10                     | 200 ML      |            |         | - 🖌    |                        |           |     |    |   |   |   |
| 261                                          | 6012 BEBIDA VITAMINADA MANGO BIDA   | 10                     | 200 ML      |            |         | 2      |                        |           |     |    |   |   |   |
| 261                                          | 6013 BEBIDA VITAMINADA MANZANA BIDA | 10                     | 200 ML      |            |         | 2      | Estatus                |           |     |    |   |   |   |
| 261                                          | 6014 BEBIDA VITAMINADA UVA BIDA     | 10                     | 200 ML      |            |         | 2      | Todos                  |           |     |    |   |   |   |
| 261                                          | 6015 BEBIDA VITAMINADA FRESA BIDA   | 12                     | 500 ML      |            | -       | 4      |                        |           |     |    |   |   |   |
| 261                                          | 6016 BEBIDA VITAMINADA GUAYABA BIDA | 12                     | 500 ML      |            | 100     | 0      | A.                     | Artículos | 104 |    |   |   |   |
| 261                                          | 6017 BEBIDA VITAMINADA MANGO BIDA   | 12                     | 500 ML      |            | 10      | 1      |                        | Exportar  | CSV |    |   |   |   |
| 261                                          | 6018 BEBIDA VITAMINADA MANZANA BIDA | 12                     | 500 ML      |            | -       | 0      | _                      |           |     |    |   |   |   |
| 261                                          | 6019 BEBIDA VITAMINADA UVA BIDA     | 12                     | 500 ML      |            | -       | 1      | 62                     | Artículos | 19  |    |   |   |   |
| 00 52 5                                      |                                     |                        |             |            |         | -      |                        | Importar  | CSV |    |   |   |   |

## 3. ¿Cómo ingresar información al Catálogo de productos?

## 3.1. A través de un archivo CSV

Para ingresar o modificar la información de manera masiva de clic en el botón Exportar y la información se descargará en un archivo CSV, que podrá modificar en Excel.

| PROVEEDOR DE MERCANCIAS NO. 261 | 6, COMERCIALIZADORA ELORO S A          | <b>₽</b> <sup>66</sup> | <b>S</b> F      | -\$           | +\$               | NOTAS<br>DE<br>ENTRADA |         |        | Ŷ¢ | ? | ٩        | E                 |
|---------------------------------|----------------------------------------|------------------------|-----------------|---------------|-------------------|------------------------|---------|--------|----|---|----------|-------------------|
|                                 | Catálogo de productos                  |                        |                 |               |                   |                        |         | ?      |    |   |          |                   |
|                                 | Clave Artículo Descripción             | Capacidad              | Gramaje Un      | dad Medida    | Estatus Ed        | ición Descri           | oción   |        |    |   |          |                   |
|                                 | 2616010 BEBIDA VITAMINADA FRESA BIDA   | 10                     | 200 ML          |               |                   |                        |         |        |    |   |          |                   |
|                                 | 2616011 BEBIDA VITAMINADA GUAYABA BIDA | 10                     | 200 ML          |               |                   |                        |         |        |    |   |          |                   |
|                                 | 2616012 BEBIDA VITAMINADA MANGO BIDA   | 10                     | 200 ML          |               |                   |                        |         |        |    |   |          |                   |
|                                 | 2616013 BEBIDA VITAMINADA MANZANA BIDA | 10                     | 200 ML          |               | 8 1               | Estatu                 | 5       |        |    |   |          |                   |
|                                 | 2616014 BEBIDA VITAMINADA UVA BIDA     | 10                     | 200 ML          |               | 1                 | Tod                    | os      |        |    |   |          |                   |
|                                 | 2616015 BEBIDA VITAMINADA FRESA BIDA   | 12                     | 500 ML          |               | 1                 |                        |         |        |    |   |          |                   |
|                                 | 2616016 BEBIDA VITAMINADA GUAYABA BIDA | 12                     | 500 ML          |               | 2                 |                        | Artícul | os M   |    |   |          |                   |
|                                 | 2616017 BEBIDA VITAMINADA MANGO BIDA   | 12                     | 500 ML          |               | 1                 |                        | Export  | ar csv |    |   |          |                   |
|                                 | 2616018 BEBIDA VITAMINADA MANZANA BIDA | 12                     | 500 ML          |               | BI 1              |                        | -       |        |    |   |          |                   |
|                                 | 2616019 BEBIDA VITAMINADA UVA BIDA     | 12                     | 500 ML          |               | 1                 |                        | Artícul | os 🛃   |    |   |          |                   |
|                                 |                                        |                        |                 |               |                   |                        | Import  | ar CSV |    |   |          |                   |
|                                 |                                        |                        |                 |               |                   |                        |         |        |    |   |          |                   |
|                                 | DICONSA S.A. DE C.V.                   | Algunos derec          | hos reservados. | 2014 (D   Pol | íticas de privaci | dad                    |         |        |    |   | Info     | ermática<br>DODMA |
| PlantillaArticulos (5).csv      |                                        |                        |                 |               |                   |                        |         |        |    |   | + Mostra | r todas           |

| 🔟 🛃 🧐 🔻 (M - 🧭   -                                                                                                    | Pla                                        | ntillaArticulos (2).csv - Micro | soft Excel                     |                           |                                                                                        | - ē X                    |
|----------------------------------------------------------------------------------------------------|--------------------------------------------|---------------------------------|--------------------------------|---------------------------|----------------------------------------------------------------------------------------|--------------------------|
| Archivo Inicio Insertar Diseño de página Fórmulas Datos                                                                                                    | Revisar Vista Foxit Reade                  | r PDF                           |                                |                           |                                                                                        | a 🕜 🗕 🗗 🛙                |
| Pegar $\mathcal{C}$ opiar formato         N       K'       S × $\mathcal{L}$ $\mathcal{L}$ $\mathcal{L}$ $\mathcal{L}$ $\mathcal{L}$ $\mathcal{L}$ $\mathcal{L}$ $\mathcal{L}$ $\mathcal{L}$ $\mathcal{L}$ $\mathcal{L}$ $\mathcal{L}$ $\mathcal{L}$ $\mathcal{L}$ $\mathcal{L}$ $\mathcal{L}$ $\mathcal{L}$ $\mathcal{L}$ $\mathcal{L}$ $\mathcal{L}$ | ېنې کې کې کې کې کې کې کې کې کې کې کې کې کې | General →<br>\$ → % 000 *8 →%   | Formato Dar formato Estilos de | Insertar Eliminar Formato | Autosuma * 27 militar<br>Rellenar * Ordenar Buscary<br>Borrar * vrijitrar * selecciona | 1<br>1                   |
| Portapapeles 12 Fuente 12                                                                                                    | Alineación                                 | S Número G                      | Estilos                        | Celdas                    | Modificar                                                                              |                          |
| C6 • <i>f</i> x 48                                                                                                    |                                            |                                 |                                |                           |                                                                                        | *                        |
| A B                                                                                                    | C D                                        | E                               | F G I                          | - I                       | J K                                                                                    |                          |
| 1 CVEARTICULO N(7) DESCRIPCION T(40)                                                                                                    | CAPACIDAD N(4) GRAMAJE I                   | N(4) UNIDADMEDIDA T(3)          | MARCA T(100) IVA N(1) IEPS N   | I(14.2) CODIGOBARRAS N(1  | 6) LARGO N(14.2) ANCHO N(                                                              | (14.2) ALTO N(           |
| 2 2354001 CORN FLAKES 2504                                                                                                    | 20                                         | 200 GR                          | M 0                            | 1 1                       | .23 1                                                                                  | 1                        |
| 3 2354003 LA LECHERA FLAKES 2597                                                                                                    | 20                                         | 270 GR                          | 0                              | 0                         | 0 0                                                                                    | 0                        |
| 4 2354065 CHOC. ABUELITA 6 5641                                                                                                    | 24                                         | 540 GR                          | 0                              | 0                         | 0 0                                                                                    | 0                        |
| 5 2354079 MEDIA CREMA NESTLE 1042                                                                                                    | 24                                         | 225 GR                          | 0                              | 0                         | 0 0                                                                                    | 0                        |
| 6 2354080 LECHE COND. LECHERA LATA48X397                                                                                                    | 48                                         | 397 GR                          | 0                              | 0                         | 0 0                                                                                    | 0                        |
| 7 2354132 LECHE NESTLE NUTRI RINDES BOLSA 36X240                                                                                                    | 36                                         | 240 GR                          | 0                              | 0                         | 0 0                                                                                    | 0                        |
| 8 2354134 LECHE EVAPORADA CARNATION LATA48X378                                                                                                    | 48                                         | 378 ML                          | 0                              | 0                         | 0 0                                                                                    | 0                        |
| 9 2354135 LECHE POLVO NIDO1+PROTEC LATA24X360                                                                                                    | 24                                         | 360 GR                          | 0                              | 0                         | 0 0                                                                                    | 0                        |
| 10 2354137 LECHE POLVO NIDO3+PROTEC LATA12X800                                                                                                    | 12                                         | 800 GR                          | 0                              | 0                         | 0 0                                                                                    | 0                        |
| 11 2354146 LECHE POLVO NIDO1+PROTEC LATA12X800                                                                                                    | 12                                         | 800 GR                          | 0                              | 0                         | 0 0                                                                                    | 0                        |
| 12 2354152 FRUTA COLADA DE DURAZNO                                                                                                    | 24                                         | 100 GR                          | 0                              | 0                         | 0 0                                                                                    | 0                        |
| 13 2354153 FRUTA COLADA DE FRUTAS MIXTAS                                                                                                    | 24                                         | 100 GR                          | 0                              | 0                         | 0 0                                                                                    | 0                        |
| 14 2354154 FRUTA COLADA DE FRUTAS TROPICALES                                                                                                    | 24                                         | 100 GR                          | 0                              | 0                         | 0 0                                                                                    | 0                        |
| 15 2354155 FRUTA COLADA DE MANGO                                                                                                    | 24                                         | 100 GR                          | 0                              | 0                         | 0 0                                                                                    | 0                        |
| 16 2354156 FRUTA COLADA DE MANZANA                                                                                                    | 24                                         | 100 GR                          | 0                              | 0                         | 0 0                                                                                    | 0                        |
| 17 2354157 FRUTA COLADA DE PERA                                                                                                    | 24                                         | 100 GR                          | 0                              | 0                         | 0 0                                                                                    | 0                        |
| 18 2354180 CHOC. CARLOS V SUIZO 16 5510 26X16X22 G                                                                                                    | 26                                         | 352 GR                          | 0                              | 0                         | 0 0                                                                                    | 0                        |
| 19 2354183 LECHE FÄ"RMULA INF. NAN 1 R LATA24X350                                                                                                    | 24                                         | 350 GR                          | 0                              | 0                         | 0 0                                                                                    | 0                        |
| 20 2354184 LECHE FÄ"RMULA INF. NAN 2 R LATA24X350                                                                                                    | 24                                         | 350 GR                          | 0                              | 0                         | 0 0                                                                                    | 0                        |
| 21 2354187 LECHE POLVO NIDO CLÁSICA LATA 12X840                                                                                                    | 12                                         | 840 GR                          | 0                              | 0                         | 0 0                                                                                    | 0                        |
| 22 2354188 LECHE POLVO NIDO CLÁSICA LATA 6X1680                                                                                                    | 6                                          | 1680 GR                         | 0                              | 0                         | 0 0                                                                                    | 0                        |
| H + H PlantillaArticulos (2)                                                                                                    |                                            |                                 |                                |                           |                                                                                        | ▶ [                      |
| Listo 🔚                                                                                                    | 1                                          |                                 |                                |                           | <b>III II</b> 100% —                                                                   |                          |
| 🚱 🕹 🚞 📀 📝 🐼 🔀                                                                                                    | <b>2</b>                                   |                                 |                                | ٩                         | 😳 🏷 🏷 🧕 🍽 🗐 🔶                                                                          | 08:31 p.m.<br>10/02/2016 |

El archivo que se descarga se presenta de la siguiente manera:

En el título de cada columna en el nombre del campo también se describe el **tipo de dato**; es decir, si está escrito **(N 3)** significa que es un valor numérico de 3 dígitos, o si dice, **(N 12.2)** quiere decir que es un valor numérico de 14 dígitos con 2 decimales; otro ejemplo es **(T 40)** que significa que puede contener un texto de hasta 40 caracteres.

En la siguiente tabla se describen los campos y como llenarlos:

Descripción de los campos

| Campo             | Nombre del campo                   | Tipo de campo                      | Descripción                                                                                                    |
|-------------------|------------------------------------|------------------------------------|----------------------------------------------------------------------------------------------------|
| CVEARTICULO N(7)  | Clave del artículo                 | Campo prellenado.<br>No modificar. | Indica la clave de producto<br>asignada por Diconsa                                                                                                   |
| DESCRIPCION T(40) | Descripción                        | Campo prellenado.<br>No modificar. | Describe brevemente al producto.                                                                                                    |
| CONTENIDO N(4)    | Contenido neto                     | Campo prellenado.<br>No modificar. | Registra el contenido neto<br>del producto, no se consi-<br>dera el peso tara.                                                                        |
| UNIDADMEDIDA T(3) | Unidad de medida                   | Campo prellenado.<br>No modificar. | Indica a que tipo de mag-<br>nitud se está haciendo re-<br>ferencia.<br>kg – Kilogramo<br>g - gramo<br>mg - miligramos<br>L – litro<br>ml – Mililitro |
| MARCA T(100)      | Marca del producto                 | 100 caracteres de texto            | Escribir solo el nombre de<br>la marca del artículo.                                                                                                  |
| IVA N(1)          | IVA, Impuesto de Valor<br>Agregado | 1 carácter numérico                | Escribir 1 si aplica IVA; si no<br>aplica escribir 0.                                                                                                 |

| Campo                             | Nombre del campo                                              | Tipo de campo                                                                  | Descripción                                                                                                    |
|-----------------------------------|---------------------------------------------------------------|--------------------------------------------------------------------------------|----------------------------------------------------------------------------------------------------|
| IEPS N(14.2)                      | IEPS, Impuesto Especial<br>sobre la Producción y<br>Servicios | 14 caracteres numéricos<br>más 2 decimales.                                    | Escribir el porcentaje del<br>IEPS, si aplica; si no aplica<br>escribir 0.                                                      |
| CODIGOBARRAS N(16)                | Código de barras                                              | 16 caracteres numéricos                                                        | Consignar el número del<br>código de barras                                                                                     |
| ALTO N(14.2)                      | Alto                                                          | 14 caracteres numéricos<br>para enteros, más 2 carac-<br>teres para decimales. | Escribir la altura del artícu-<br>lo en centímetros. Eje y                                                                      |
| ANCHO N(14.2)                     | Ancho                                                         | 14 caracteres numéricos<br>para enteros, más 2 carac-<br>teres para decimales. | Anotar el ancho del artícu-<br>lo en centímetros. Eje X                                                                         |
| PROFUNDIDAD N(14.2)               | Profundidad                                                   | 14 caracteres numéricos<br>para enteros, más 2 carac-<br>teres para decimales. | Registrar la profundidad<br>del artículo en centíme-<br>tros. Eje Z                                                             |
| PESOBRUTO N(14.2)                 | Peso bruto                                                    | 14 caracteres numéricos<br>para enteros, más 2 carac-<br>teres para decimales. | Es la suma del peso neto<br>(peso del producto o con-<br>tenido) y el peso tara (peso<br>del contenedor).                       |
| UNIDADPESOBRUTO<br>(kg/g)         | Unidad de medida del peso<br>bruto.                           | Elegir entre kg y gr                                                           | Indicar si se refiere a:<br>kg – Kilogramo<br>g - gramo                                                                         |
| CONTENIDONETO<br>N(14.2)          | Contenido neto                                                | 14 caracteres numéricos<br>para enteros, más 2 carac-<br>teres para decimales. | Anotar la cantidad del producto sin considerar el peso tara.                                                                    |
| UNIDADCONTENIDO<br>(kg/g/mg/L/ml) | Unidad de media del<br>contenido neto                         | Elegir entre kg, gr, mg, L, ml                                                 | Escribir a que unidad de<br>medida se refiere:<br>kg – Kilogramo<br>g - gramo<br>mg - miligramos<br>L – litro<br>ml – Mililitro |
| CODIGOBARRAS_E1<br>N(16)          | Código de barras del<br>embalaje 1                            | 16 caracteres numéricos                                                        | Consignar el número del<br>código de barras del em-<br>balaje 1.                                                                |
| ALTO_E1 N(14.2)                   | Alto del embalaje 1                                           | 14 caracteres numéricos para enteros, más 2 carac-<br>teres para decimales.    | Anotar la altura del emba-<br>laje 1 en centímetros. Eje y                                                                      |
| ANCHO_E1 N(14.2)                  | Ancho del embalaje 1                                          | 14 caracteres numéricos<br>para enteros, más 2 carac-<br>teres para decimales. | Registrar el ancho del em-<br>balaje 1o en centímetros.<br>Eje X                                                                |
| PROFUNDIDAD_E1<br>N(14.2)         | Profundidad del embalaje 1                                    | 14 caracteres numéricos<br>para enteros, más 2 carac-<br>teres para decimales. | Escribir la profundidad del<br>embalaje 1 en centíme-<br>tros. Eje Z                                                            |
| PESOBRUTO_E1 N(14.2)              | Peso bruto del embalaje 1                                     | 14 caracteres numéricos<br>para enteros, más 2 carac-<br>teres para decimales. | Es la suma del peso neto<br>(peso del producto o con-<br>tenido) y el peso tara (peso<br>del contenedor)                        |
| UNIDADPESOBRUTO_<br>E1(kg/g)      | Unidad de medida del peso<br>bruto del embalaje 1.            | Elegir entre kg y gr                                                           | Escribir si se refiere a:<br>kg – Kilogramo<br>g - gramo                                                                        |

| Campo                          | Nombre del campo                                   | Tipo de campo                                                                  | Descripción                                                                                              |
|--------------------------------|----------------------------------------------------|--------------------------------------------------------------------------------|----------------------------------------------------------------------------------------------------|
| CANTIDADARTICULOS_<br>E1 N(14) | Cantidad de artículos del<br>embalaje 1            | 14 caracteres numéricos.                                                       | Anotar el número de artí-<br>culos que contiene el em-<br>balaje 1.                                      |
| CAPACIDAD ESTIBA_E1<br>N(4)    | Capacidad de estiba del<br>embalaje 1              | 4 caracteres numéricos                                                         | Distribución conveniente<br>de los pesos en el embalaje<br>1.                                            |
| CODIGOBARRAS_E2<br>N(16)       | Código de barras del<br>embalaje 2                 | 16 caracteres numéricos                                                        | Consignar el número del código de barras del em-<br>balaje 2.                                            |
| ALTO_E2 N(14.2)                | Alto del embalaje 2                                | 14 caracteres numéricos<br>para enteros, más 2 carac-<br>teres para decimales. | Anotar la altura del emba-<br>laje 2 en centímetros. Eje y                                               |
| ANCHO_E2 N(14.2)               | Ancho del embalaje 2                               | 14 caracteres numéricos para enteros, más 2 carac-<br>teres para decimales.    | Escribir el ancho del emba-<br>laje 2 en centímetros. Eje X                                              |
| PROFUNDIDAD_E2<br>N(14.2)      | Profundidad del embalaje 2                         | 14 caracteres numéricos para enteros, más 2 carac-<br>teres para decimales.    | Registrar la profundidad<br>del embalaje 2 en centíme-<br>tros. Eje Z                                    |
| PESOBRUTO_E2 N(14.2)           | Peso bruto del embalaje 2                          | 14 caracteres numéricos<br>para enteros, más 2 carac-<br>teres para decimales. | Es la suma del peso neto<br>(peso del producto o con-<br>tenido) y el peso tara (peso<br>del contenedor) |
| UNIDADPESOBRUTO_<br>E2 (kg/g)  | Unidad de medida del peso<br>bruto del embalaje 2. | Elegir entre kg y gr                                                           | Escribir si se refiere a:<br>kg – Kilogramo<br>g - gramo                                                 |
| CANTIDADEMBALAJE_<br>E2 N(14)  | Cantidad de embalajes 1                            | 14 caracteres numéricos                                                        | Anotar el número de em-<br>balajes 1 que contiene el<br>embalaje 2.                                      |
| CAPACIDAD ESTIBA_E2<br>N(4)    | Capacidad de estiba del<br>embalaje 2.             | 4 caracteres numéricos                                                         | Distribución conveniente<br>de los pesos en el embalaje<br>2                                             |

Una vez modificada o completada la información debe cargar el archivo CSV al Portal del Proveedor. Para realizar esta operación de clic en el botón **Importar**, se abrirá una ventana para que pueda seleccionar la ubicación del archivo CSV.

DICONSA

PORTAL DEL PROVEEDOR

|                                     |                                                                       |                                                                                                    |                                                                                                    | _                                                                                                    |                                                                                                    | -                                                                                                    |                                                                                                    |                                                                                                    | <b>_</b>                                                                                                    | Ľ                                                                                                    |
|-------------------------------------|-----------------------------------------------------------------------|----------------------------------------------------------------------------------------------------|----------------------------------------------------------------------------------------------------|----------------------------------------------------------------------------------------------------|----------------------------------------------------------------------------------------------------|----------------------------------------------------------------------------------------------------|----------------------------------------------------------------------------------------------------|----------------------------------------------------------------------------------------------------|----------------------------------------------------------------------------------------------------|----------------------------------------------------------------------------------------------------|
|                                     |                                                                       |                                                                                                    |                                                                                                    |                                                                                                    |                                                                                                    | ?                                                                                                    |                                                                                                    |                                                                                                    |                                                                                                    |                                                                                                    |
| Capacidad<br>10                     | Gramaje Un<br>200 MI                                                  | dad Medida                                                                                                    | Estatus Ed                                                                                                    | Ción Descrip                                                                                                    | ción                                                                                                    |                                                                                                    |                                                                                                    |                                                                                                    |                                                                                                    |                                                                                                    |
| 10                                  | 200 ML                                                                |                                                                                                    | 8                                                                                                    |                                                                                                    |                                                                                                    |                                                                                                    |                                                                                                    |                                                                                                    |                                                                                                    |                                                                                                    |
| rCSV                                |                                                                       |                                                                                                    | -                                                                                                    | Estatus                                                                                                    |                                                                                                    |                                                                                                    |                                                                                                    |                                                                                                    |                                                                                                    |                                                                                                    |
| favor adjunte el<br>ocionar archivo | Ningún arc                                                            | ara importar<br>hleccionad                                                                                                    | lo 🞽                                                                                                    | Todo                                                                                                    | S                                                                                                    | •                                                                                                    | 1                                                                                                    |                                                                                                    |                                                                                                    |                                                                                                    |
| In                                  | portar                                                                |                                                                                                    |                                                                                                    |                                                                                                    | Articule<br>Exporta                                                                                                    | ar CSV                                                                                                    |                                                                                                    |                                                                                                    |                                                                                                    |                                                                                                    |
|                                     |                                                                       |                                                                                                    | Į                                                                                                    |                                                                                                    | Articule                                                                                                    |                                                                                                    |                                                                                                    |                                                                                                    |                                                                                                    |                                                                                                    |
|                                     | Capacidad<br>10<br>10<br>r CSV<br>favor adjunte el<br>colonar archivo | Capacidad Gramaje Un<br>10 200 ML<br>10 200 ML<br>r CSV<br>r CSV<br>favor adjunte et archivo CSV p<br>Celonar archivo<br>Importar | Capacided Gramaje Unidad Medida<br>10 200 ML<br>10 200 ML<br>r CSV<br>favor adjunte el archivo CSV para importar<br>colonar archivo<br>Importar | Capacidad Gramaje Unidad Medida Estatus Ed<br>10 200 ML<br>10 200 ML<br>r CSV<br>favor adjunte et archivo CSV para Importar<br>colonar archivo<br>Importar | Capacidad Gramaje Uničad Mešida Estatas Edición Descrip<br>10 200 ML<br>10 200 ML<br>r CSV<br>favor adjunte el archivo CSV para importar<br>colonar archivo<br>Importar<br>Importar | Capacidad Gramaje Unidad Medida Estatus Edición Descripción<br>10 200 ML<br>10 200 ML<br>r CSV<br>favor adjunte el archivo CSV para importar<br>ccionar archiva Ningún archleccionado<br>Importar<br>Mingún archleccionado<br>Comportar<br>Mingún archleccionado<br>Comportar<br>Articulo<br>Comportar<br>Articulo<br>Comportar | Capacidad Gramaje Unidad Medda Estatus Edicion Descripción<br>10 200 ML<br>T CSV<br>Favor adjunte el archivo CSV para importar<br>colonar archivo<br>Importar<br>Importar<br>Colonar Arciculos CSV<br>Artículos CSV<br>CSV<br>CSV<br>CSV<br>CSV<br>CSV<br>CSV<br>CSV | Capacidad Gramaje Unidad Medda Estatus EdidAn Descripción<br>10 200 ML<br>F CSV<br>Favor adjunte el archivo CSV para importar<br>colonar archivo<br>Importar<br>Importar<br>Mingún archleccionado<br>Importar<br>Colonar Arciculos<br>Colonar Arciculos<br>Colonar A | Capacidad Gramaje Unidad Medda Estatas Edición<br>10 200 ML<br>T CSV<br>favor adjunte el archivo CSV para importar<br>ccionar archivo Ningún archleccionado<br>Importar<br>Importar<br>Importar<br>Interventional Intervention Intervention Int | Capacidad Gramaje Unidad Medida Estatus Edición<br>10 200 ML<br>r CSV<br>favor adjunte el archivo CSV para importar<br>ccionar archivo Importar<br>importar<br>Colos e<br>Capacidad Gramaje Unidad Medida Estatus<br>Todos e<br>Colos e<br>Colo |

La información es validada al momento de ejecutarse la carga del archivo CSV.

3.2. Editar la información desde el Portal del Proveedor

La información de cada uno de los artículos puede ser modificada de manera individual.

Para identificar con mayor facilidad el estatus de cada uno de los artículos, utilice los filtros de visualización que se encuentran al costado derecho de la tabla.

**Filtro Descripción**, con este filtro podrá seleccionar el tipo de artículos por palabras clave; el Portal le mostrará únicamente los productos que contengan dicha palabra.

| DICON                         | SA                                       |                        |            | Po          | ORT       | 'ΑΙ    | L DEL          | PRO       | OVEI       | EDC | R |   |
|-------------------------------|------------------------------------------|------------------------|------------|-------------|-----------|--------|----------------|-----------|------------|-----|---|---|
| OVEEDOR DE MERCANCIAS NO. 261 | IE, COMERCIALIZADORA ELORO S A           | <b>₽</b> <sup>SF</sup> | <b>S</b> F | -\$         | +\$       | NOT    |                |           | °¢         | ?   | ٩ | C |
|                               | Catálogo de productos                    |                        |            |             |           |        |                |           |            |     |   |   |
|                               | Clave Artículo Descripción               | Capacidad              | Gramaje L  | nidad Medio | a Estatus | Edició | Descripción    |           | ?          |     |   |   |
|                               | 2616054 LATA JUGO PINA JUMEX             | 24                     | 335 N      | L           |           | 2      |                |           |            |     |   |   |
|                               | 2616069 TETRABRIK LLIGO JUMEX DE MANZANA | 12                     | 1 L        | E.          | <b>E</b>  | 4      | jugo           |           |            |     |   |   |
|                               | 2616070 TETRABRIK JUGO JUMEX NARANJA     | 12                     | 1 L        | R.          |           | 2      | JUGO DE MANZ   | ANA SONRI | SA         |     |   |   |
|                               | 2616071 TETRABRIK LIGO JUMEX PINA        | 12                     | 11         | Ē.          |           | 2      | JUGO DE NARA   | NJA SONRI | 5A         |     |   |   |
|                               | 2616143 JUMEX SPORT MANGO C/ILIGO        | 12                     | 600 N      | L           |           | 2      | JUGO DE PINA S | CONFRI    |            | NA. |   |   |
|                               | 2616144 JUMEX SPORT NARANJA C/JUGO       | 12                     | 600 N      | L           | 100       | 2      | JUGO MINI BRI  | CK CONFRU | TTA NARANI | A   |   |   |
|                               | 2616146 JUMEX SPORT TOR-NAR C/JUGO       | 12                     | 600 N      | L           |           | 2      | Cip Expo       | rtar ts   | -          |     |   |   |
|                               | 2616147 JUMEX SPORT LIMA-LIMON CALLGO    | 12                     | 600 N      | L           | (E)       | 2      |                |           |            |     |   |   |
|                               | 2616156 JUGO V8 VEGETALES ORIGINAL       | 12                     | 250 N      | L           | 1         | 2      | Artic          |           |            |     |   |   |

**Filtro Estatus**, este filtro le permitirá hacer una discriminación entre los artículos según el estado en el que se encuentre su información:

- Todos, esta opción le permitirá ver todos los registros.
- Completa (color verde), únicamente se desplegarán los registros completos.
- **Pendiente** (color gris), con este filtro podrá ver los artículos que tienen información incompleta.

| DVEEDOR DE MERCANCIAS NO. 2016, COMERCIALIZADORA ELORO S A<br>Catálogo de productos<br>Catálogo de broductos<br>Catério Descripción<br>2616012 BEBIDA VITAMINADA FRESA BIDA<br>2616012 BEBIDA VITAMINADA MANGO BIDA<br>10 200 ML<br>2616012 BEBIDA VITAMINADA MANGO BIDA<br>10 200 ML<br>2616012 BEBIDA VITAMINADA MANGO BIDA<br>10 200 ML<br>Complete<br>Complete<br>Comp              |                                                                               |                        |            | P           | JR.       | IA.     | LD              | EL I        | RC     | IV EI | EDC | JK  |          |
|----------------------------------------------------------------------------------------------------|-------------------------------------------------------------------------------|------------------------|------------|-------------|-----------|---------|-----------------|-------------|--------|-------|-----|-----|----------|
| Catálogo de productos                                                                                                    | OVEEDOR DE MERCANCIAS NO. 2616, COMERCIALIZADORA ELORO S A                    | <b>₽</b> <sup>SF</sup> | <b>S</b> F | -\$         | +\$       | R R     | TAS<br>TRADA    |             | W      | Ŷø    | ?   | ٩   | C        |
| Clave Articulo Descripción<br>2616010 BEBIDA VITAMINADA RESA BIDA<br>2616011 BEBIDA VITAMINADA GUAYABA BIDA<br>2616012 BEBIDA VITAMINADA MANGO BIDA<br>10 200 ML<br>2616012 BEBIDA VITAMINADA MANGO BIDA<br>10 200 ML<br>Todos<br>Pendiante<br>Complete<br>Complete<br>Comp | Catálogo de productos                                                         |                        |            |             |           |         |                 |             |        | 2     |     |     |          |
| 2616010 BEBIDA VITAMINADA RESA BIDA 10 200 ML<br>2616011 BEBIDA VITAMINADA MANGO BIDA 10 200 ML<br>2616012 BEBIDA VITAMINADA MANGO BIDA 10 200 ML<br>Complete Complete Complet                                                                                                    | Clave Artículo Descripción                                                    | Capacidad              | Gramaje U  | nidad Medid | a Estatus | Edición | Descripci       | ión         |        | -     |     |     |          |
| 2616012 BEBIDA VITAMINADA MANGO BIDA 10 200 ML<br>Pendiante<br>Completo<br>Artículos<br>Artículos<br>COMPLETO<br>Artículos                                                                                                    | 2616010 BEBIDA VITAMINADA FRESA BIDA<br>2616011 BEBIDA VITAMINADA GUAYABA BID | 10                     | 200 M      | 1           |           | 2       |                 |             |        |       |     |     |          |
| Pendiante<br>✓ Complete<br>Articulos<br>Articulos                                                                                                    | 2616012 BEBIDA VITAMINADA GOATADA BID<br>2616012 BEBIDA VITAMINADA MANGO BIDA | 10                     | 200 N      | L           |           | йГ      |                 |             |        |       |     |     |          |
| Articulos                                                                                                    |                                                                               |                        |            |             |           |         | Pendie<br>Compl | ente<br>eto | -      |       |     |     |          |
| Exportar CSV                                                                                                    |                                                                               |                        |            |             |           | 1       |                 | Articulo    |        |       |     |     |          |
| Artículos 😅                                                                                                    |                                                                               |                        |            |             |           |         |                 | Exporta     | u Gv   |       |     |     |          |
|                                                                                                    |                                                                               |                        |            |             |           |         | 1               | Articulo    | s 🕑    |       |     |     |          |
| E8 Importar csy                                                                                                    |                                                                               |                        |            |             |           |         |                 | Importa     | ar CSV |       |     |     |          |
|                                                                                                    |                                                                               |                        |            |             |           |         |                 |             |        |       |     |     |          |
|                                                                                                    |                                                                               |                        |            |             |           |         |                 |             |        |       |     | int | ormática |

Para modificar los datos del producto de clic en el icono **editar**, que se ubica en la columna de la extrema derecha en la tabla.

| DICON                        |                                        |                             |             | PC        | ORT       | AL I                   | DEL I    | PRC   | OVEI | EDC | R |   |
|------------------------------|----------------------------------------|-----------------------------|-------------|-----------|-----------|------------------------|----------|-------|------|-----|---|---|
| ROVEEDOR DE MERCANCIAS NO. 2 | 2616, COMERCIALIZADORA ELORO S A       | <mark>₽<sup>66</sup></mark> | CF          | -\$       | +\$       | NOTAS<br>DE<br>ENTRADA |          | W     | Ŷ¢   | ?   | ٢ | C |
|                              | Catálogo de productos                  |                             |             |           |           |                        |          | ?     |      |     |   |   |
|                              | Clave Articulo Descripción             | Capacidad                   | Gramaie Uni | ad Medida | Estatus E | Dererie                | rión     |       |      |     |   |   |
|                              | 2616015 BEBIDA VITAMINADA FRESA BIDA   | 12                          | 500 ML      |           | 8 1       | 2 Descrig              | - Cron   |       |      |     |   |   |
|                              | 2616016 BEBIDA VITAMINADA GUAYABA BIDA | 12                          | 500 ML      |           | 101       |                        |          |       |      |     |   |   |
|                              | 2616017 BEBIDA VITAMINADA MANGO BIDA   | 12                          | 500 ML      |           | 1         | 7                      |          |       |      |     |   |   |
|                              | 2616018 BEBIDA VITAMINADA MANZANA BIDA | 12                          | 500 ML      |           | 101       | Estatu                 |          |       |      |     |   |   |
|                              | 2616019 BEBIDA VITAMINADA UVA BIDA     | 12                          | 500 ML      |           | 100       | Pend                   | iente    |       |      |     |   |   |
|                              | 2616020 PAU PAU CEREZA PLASTICO        | 24                          | 250 ML      |           | 101       |                        | ienee    | *     |      |     |   |   |
|                              | 2616021 PAU PAU MANZANA PLASTICO       | 24                          | 250 ML      |           | 100       | 1                      | Artículo |       |      |     |   |   |
|                              | 2616022 PAU PAU NARANJA PLASTICO       | 24                          | 250 ML      |           | 101       |                        | Exporta  | GV    |      |     |   |   |
|                              | 2616023 PAU PAU UVA PLASTICO           | 24                          | 250 ML      |           | 101       |                        |          | _     |      |     |   |   |
|                              | 2616027 BOTELLITA NECTAR DURAZNO       | 24                          | 250 ML      |           | 101       | 1 6                    | Artículo | 1     |      |     |   |   |
|                              |                                        |                             |             |           | -         |                        | Importa  | r CSV |      |     |   |   |

Se abrirá una ventana con la información básica del artículo, como:

- Clave del producto
- Descripción
- Capacidad

## DICONSA

### PORTAL DEL PROVEEDOR

| PROVEEDOR DE MERCANCIAS NO. 2616, COMERCIALIZADORA ELORO S A                                                                                                    | <mark>₽</mark> §                                               | CF<br>DI                                | -\$                                                 | +\$           | NOTAS<br>DE<br>ENTRADA                                   |                         | Ŷ¢ | ? | ٩        | C       |
|----------------------------------------------------------------------------------------------------|----------------------------------------------------------------|-----------------------------------------|-----------------------------------------------------|---------------|----------------------------------------------------------|-------------------------|----|---|----------|---------|
| Catálogo de productos<br>Captura Artículo<br>Clave Artículo<br>2010011 Descripción<br>Código Barras<br>9002<br>Código Barras<br>0 Capecida<br>1456 Gramaje<br>2.00 Ancho<br>Peso Neto 5.00 Medida<br>1470<br>1470 | 200<br>5.00<br>GRM<br>d Estiba<br>5.00 /<br>KL<br>5.00 /<br>KL | Carl Carl Carl Carl Carl Carl Carl Carl | ML A<br>ML A<br>8.00 Pr<br>Peso Bruto<br>Peso Bruto | eso Brute     | Capacida<br>IEPS<br>8.00 Medid<br>Medida KL<br>Kedida KL | ad 10<br>1.20<br>ha KLO |    |   |          |         |
| DICINISA S A DECIVILIA                                                                                                    | laupor dara                                                    | when received on 1                      | 014 @   846                                         | icar de ecius | cidad                                                    |                         |    |   | res Info | rmática |

Debajo de esta información se muestra un formato , el cual está dividido en tres tipos de información:

• Información del artículo (unidad mínima de venta al público).

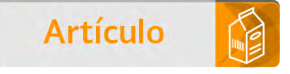

• Información del **primer embalaje** (empaque que protege y agrupa desde dos artículos).

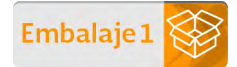

• Información del **segundo embalaje** (empaque que protege para su manejo y de forma colectiva a los artículos en su primer embalaje).

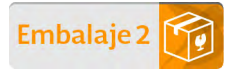

Al terminar de llenar la información requerida de clic en el botón finalizar.

Si la información no está completa o no coincide con la descripción del campo, se mostrará un mensaje de error.

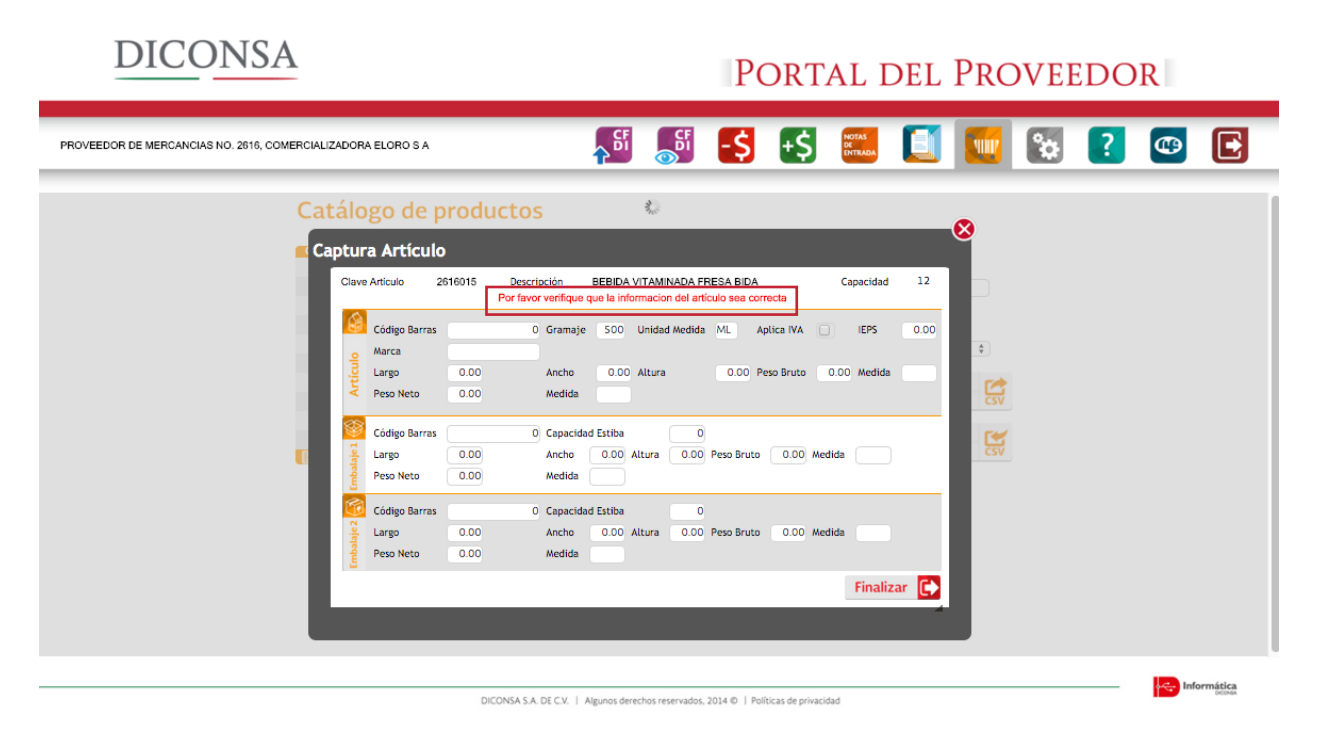

11 de 12

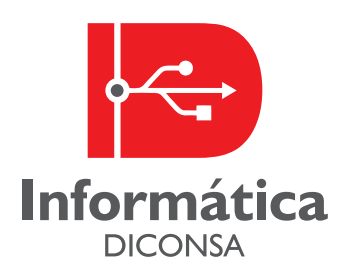